## **Online Bidding**

### **Click on Login**

| <b>' û</b> | 🛈 🔏 https://puda.e-auctions                        | .in/banks/detail/puda/Mw==/                                                                                                    |                                                     | 9                                          | ∞ … 🛛 🕁                                       | Q Search ⊻ III\                                                                                                    |
|------------|----------------------------------------------------|----------------------------------------------------------------------------------------------------|-----------------------------------------------------|--------------------------------------------|-----------------------------------------------|----------------------------------------------------------------------------------------------------|
|            |                                                    |                                                                                                    |                                                     |                                            |                                               | Date Time: 8/02/2019 16:08:49                                                                                                    |
|            | PUDA & REGIONAL                                    | DEVELOPMENT AU                                                                                                    | THORITIES E-A                                       |                                            | RTAL                                          | Visitors Count 00603278                                                                                                    |
| Hon        | ne System Requiremen                               | t Manual How to ?                                                                                                    | Downloads                                           | Test Certificate                           | Contact Us                                    | Login Sign Up                                                                                                    |
| Course For | The interested bidder<br>All intending bidders are | has to Pay EMD amount aft<br>e advised to remit & verify the elig                                                                      | ter registration and<br>ibility fee at least 2 days | then pay online S<br>in advance in case of | Gervice charges Rs.<br>NEFT/RTGS and 1 day in | 700/- +taxes applicable.<br>case of Netbanking/Credit Card/Debit Card                                                                                 |
| Search Eve | Event ref No.                                      | All Category -Selec                                                                                                    | t Department- 🗸 🛛 S                                 | earch Advanced                             | 1                                             | Total no. of Auction :- 103<br>Total no. of Bidders :- 3943                                                                                           |
| Total Live | Events(103)                                        |                                                                                                    |                                                     |                                            |                                               | More                                                                                                    |
| Event No   | Reference No.                                      | Description                                                                                                    | Department                                          | Bid Submission<br>Last Date                | Corrigendum                                   | Latest News                                                                                                    |
| 769        | e-Auction/JDA-PUDA/02/2019/02                      | e-Auction for Booth No. 13, 15, 17,<br>28, 29, 31, 34, 35 Pocket-I and<br>Booth No. 105-C Pocket-II at Site<br>Near New Bus Stand More | Jalandhar Development<br>Authority                  | 10-02-2019 03:00                           |                                               | ▲ Terms & Conditions for properties offered in e-Auction, ∧ falling under jurisdiction of all Authorities. Terms and Conditions of Auctions final.pdf |
| 774        | e-Auction/JDA-PUDA/02/2019/03                      | e-Auction for Conv. No. 1-C, 7-C, 2,<br>5, 6 at Old Jail Site (Sports<br>Complex), Jalandhar More                                      | Jalandhar Development<br>Authority                  | 10-02-2019 03:00                           |                                               | Re: e-service charges -Payment mode. e-Auction<br>Registration & Bidding .pdf                                                                         |
| 775        | e-Auction/JDA-PUDA/02/2019/04                      | e-Auction for SCS No. 1-C, 3, 4, 5,<br>13 at PWD Store Phillaur More                                                                   | Jalandhar Development<br>Authority                  | 10-02-2019 03:00                           |                                               | Sale of M/s Puniab Nitrates Ltd. Village Gholumaira                                                                                                   |
| 776        | e-Auction/ADA/02/2019/10                           | e-Auction of Residential plot no.<br>59,63-C,64,65,66,67,69-PF (Size :<br>418.06 Sq.mtr.) at Canal colony,<br>Amritsar. (Bid To More   | Amritsar Development<br>Authority                   | 10-02-2019 03:00                           |                                               | Derabassi, Distt. Mohali on 'As is where is and<br>whatever there is basis Revised-<br>08.02.2019 Punjab_Nitrates_2.pdf                               |
| 777        | e-Auction/ADA/02/2019/11                           | e-Auction of Residential plot no. 83<br>(Size : 193.03 Sq.mtr.), 70,71(Size :<br>125.40 Sq.mtr.) at PUDA Avenue<br>(Old jail site More | Amritsar Development<br>Authority                   | 10-02-2019 03:00                           |                                               |                                                                                                    |

#### Login with Username & Password and Click on Login

|              |                               |                                                                                                    |                                    |                  |                                    | Date Time:8/02/2019 16:11:09                                                                                                    |
|--------------|-------------------------------|----------------------------------------------------------------------------------------------------|------------------------------------|------------------|------------------------------------|----------------------------------------------------------------------------------------------------|
| PUDA P       | UDA & REGIONAL                | DEVELOPMENT AUT                                                                                                    | HORITIES E-A                       | UCTION PO        | RTAL                               | Visitors Count                                                                                                    |
| Home         | e System Requirement          | t Manual How to ?                                                                                                    | Downloads                          | Test Certificate | Contact Us                         | Login Sign Up                                                                                                    |
| The intere   | sted bidder has to Pay EMI    | D amc                                                                                                    | User Login                         |                  | 700/- +taxes a the eligibility fee | applicable.<br>at least 2 days in advance in case of NEFT/RTGS and 1 d                                                                                  |
| Search Ever  |                               | Username                                                                                                    |                                    |                  |                                    | Portal Statistics                                                                                                    |
|              | Event ref No.                 | All Cate<br>Password                                                                                                    |                                    |                  |                                    | Total no. of Auction :- 103<br>Total no. of Bidders :- 3943                                                                                             |
| Total Live E | Events(103)                   |                                                                                                    | Login                              | )                |                                    | More                                                                                                    |
| Event No     | Reference No.                 | Des                                                                                                    | Login                              | J                | rrigendum                          | Latest News                                                                                                    |
| 769          | e-Auction/JDA-PUDA/02/2019/02 | E-Auct<br>28, 29,<br>Booth No. 100-01 October of State<br>Near New Bus Stand More                                                      | ur password? New User              | Registration     |                                    | Terms & Conditions for properties offered in e-Auction,<br>falling under jurisdiction of all Authorities. Terms and<br>Conditions of Auctions final.pdf |
| 774          | e-Auction/JDA-PUDA/02/2019/03 | e-Auction for Conv. No. 1-C, 7-C, 2,<br>5, 6 at Old Jail Site (Sports<br>Complex), Jalandhar More                                      | Jalandhar Development<br>Authority | 10-02-2019 03:00 |                                    | Re: e-service charges -Payment mode. e-Auction<br>Registration & Bidding .pdf                                                                           |
| 775          | e-Auction/JDA-PUDA/02/2019/04 | e-Auction for SCS No. 1-C, 3, 4, 5,<br>13 at PWD Store Phillaur More                                                                   | Jalandhar Development<br>Authority | 10-02-2019 03:00 |                                    | Sale of M/s Puniab Nitrates Ltd. Village Gholumaira                                                                                                    |
| 776          | e-Auction/ADA/02/2019/10      | e-Auction of Residential plot no.<br>59,63-C,64,65,66,67,69-PF (Size :<br>418.06 Sq.mtr.) at Canal colony,<br>Amritsar. (Bid To More   | Amritsar Development<br>Authority  | 10-02-2019 03:00 |                                    | Derabassi, Distt. Mohali on 'As is where is and<br>whatever there is basis Revised-<br>08.02.2019 Punjab_Nitrates_2.pdf                                 |
| 777          | e-Auction/ADA/02/2019/11      | e-Auction of Residential plot no. 83<br>(Size : 193.03 Sq.mtr.), 70,71(Size :<br>125.40 Sq.mtr.) at PUDA Avenue<br>(Old iail site More | Amritsar Development<br>Authority  | 10-02-2019 03:00 |                                    |                                                                                                    |

#### Select the Event Id /e-Auction Id & Click on Hammer sign

|     | Punjab Urban Planning     | g & Developi           | ment Author            | ity Auct | ion Po      | rtal |     |                             | Server Time  | 02/8/2019 1 | .6:00   8         | (Vend                    | or) 😈     |
|-----|---------------------------|------------------------|------------------------|----------|-------------|------|-----|-----------------------------|--------------|-------------|-------------------|--------------------------|-----------|
| Das | hboard Service            | All Help               |                        |          |             |      |     |                             |              | Feedback    | My Briefcase      | Alerts M<br>Setting      | y Profile |
| Cur | rent Events               |                        |                        | Aucti    | on          | ¥    | Cor | npleted Bid                 |              |             |                   |                          | ¥         |
| ID  | Events Reference No.      | Start Time             | End Time               | View     | Bid<br>Here | ^    | ID  | Events Ref. No.             | Rework Bid   | View Bid    | Start Time        | End Tim                  | e_^       |
| 838 | e-Auction/PDA/Feb/2019/10 | 2019-02-07<br>14:32:00 | 2019-02-18<br>15:00:00 |          | ~           | ٦    |     |                             | Record not f | ound.       |                   |                          | - 1       |
| 835 | PSIEC/ESTATE/2019/0046    | 2019-02-04<br>10:00:00 | 2019-02-13<br>15:00:00 |          | _           |      |     |                             |              |             |                   |                          |           |
| 834 | PSIEC/ESTATE/2019/0045    | 2019-02-04<br>10:00:00 | 2019-02-13<br>15:00:00 |          | \$          |      |     |                             |              |             |                   |                          |           |
| 833 | PSIEC/ESTATE/2019/0044    | 2019-02-04<br>10:00:00 | 2019-02-13<br>15:00:00 |          | \$          | ¥    |     |                             |              |             |                   |                          | ~         |
|     |                           |                        |                        |          |             |      |     |                             |              |             |                   |                          |           |
| Ope | ning Pending              |                        |                        |          |             | ¥    | Ор  | ened / Awarded              |              |             |                   | Auction                  | Y         |
| ID  | Events Ref. No.           | Start Tim              | e End Time             | Opera    | ations      | ۸    | ID  | Events Ref. No.             |              | Event Type  | Оре               | rations                  | ^         |
|     | I                         | Record not found       | 1.                     |          |             | -    | 645 | e-Auction/ADA/12/2018/01    |              | Auction     | Auction Bi<br>Quo | d Security of<br>ted Bid |           |
|     |                           |                        |                        |          |             |      | 671 | E-Auction/GMADA/12/2018/5   |              | Auction     | Auction Bi<br>Quo | d Security of<br>ted Bid |           |
|     |                           |                        |                        |          |             | ~    | 668 | e-Auction/JDA-PUDA/12/2018/ | 11           | Auction     | Auction Bi        | d Security of            | ~         |

#### **Click on Accept & Continue Bidding**

| Punjab Urban Planning & Development Authority Auction Portal | Server Time: 02/8/2019 16:02   8 | (Vendor)          |
|--------------------------------------------------------------|----------------------------------|-------------------|
| Dashboard Download Service Help                              | Feedback My Briefcase            | Alerts My Profile |
| TERMS & CONDITIONS FOR AUCTION : 838                         |                                  | Cetting           |
| As per auction document                                      |                                  |                   |
| ACCEPT & CONTINUE BIDDING                                    |                                  | .::               |

#### "Go for Auction Room (Bidding)" button appears only after successful payments of Event Service Payment & **EMD**

| Punjab Urban Planning & Development Authority Auction Portal                                                 | Server Time: 02/14/2019 17:37 | (Vendor) 😈                   |
|----------------------------------------------------------------------------------------------------|-------------------------------|------------------------------|
| Dashboard Download Service Help                                                                              | Feedback My Briefca           | se Alerts Setting My Profile |
| Upload Other Auction Document                                                                                |                               |                              |
| Upload Documents * Choose file No file chosen                                                                |                               |                              |
| As per the payment guidelines bidder has to pay the EMD amount 24 hrs in advance in case of Net ba           | anking and 48hrs in case of F | RTGS                         |
| Event Service Payment Amount         Amount: Rs.       867.00         Successfully paid View Payment Receipt |                               |                              |
| Auction EMD Online Payment Amount (AXIS)                                                                     |                               |                              |
| Auction EMD / registration fee Rs Successfully paid                                                          |                               |                              |
| As per the payment guidelines bidder has to pay the EMD amount 24 hrs in advance in case of Net ba           | anking and 48hrs in case of F | RTGS                         |
| Go for Auction Room (Bidding)                                                                                |                               |                              |
|                                                                                                    | Convicts A 2017 DUDA o Ave    | nnovoennovoennovoenno        |

#### Click on "No. of Increment" dropdown

| Punj                                                                                                    | ab Urban I    | Planning 8               | k Devela       | pment Aut              | hority Au           | ction Portal           |                                                                   |
|----------------------------------------------------------------------------------------------------|---------------|--------------------------|----------------|------------------------|---------------------|------------------------|-------------------------------------------------------------------|
| In the second second se | ی<br>Download | Service H                | â.<br>Help     |                        |                     |                        | Feedback My Briefcase Alerts Setting My Profile                   |
| ITEM(S)                                                                                                    | ) OF AUCTIO   | NC2DIOd                  |                |                        |                     |                        |                                                                   |
|                                                                                                    |               | You                      | ir current     | Auction                |                     |                        | Your started Other Auction Status                                 |
| ID:                                                                                                    | 825           |                          | Starts:        | 2019-02-04<br>10:00:00 | Ends:               | 2019-02-13<br>15:00:00 | There is no Auction                                               |
| Time<br>Remaining                                                                                                    | Days Hours    | Minutes Seconds<br>57 40 | Status:        | Started                | No of<br>extension: | 0                      |                                                                   |
| Auc                                                                                                    | tion started  |                          |                |                        |                     |                        |                                                                   |
| Item Name                                                                                                    | 2:            | Plot No. A-1             | L(P-Corner Plo | t) View                |                     |                        |                                                                   |
| End Date /                                                                                                    | Time:         | 2019-02-13               | 3 15:00:00     |                        |                     |                        |                                                                   |
| Opening P                                                                                                    | rice          | 1320.00                  |                |                        | L                   | ast Bid                |                                                                   |
| Alias                                                                                                    | Bid Price     | In Words                 |                |                        |                     |                        | Operation                                                         |
|                                                                                                    |               |                          |                |                        |                     |                        | Rs. 51836.00 Qty Place Bid                                        |
|                                                                                                    |               |                          |                |                        |                     |                        | Next bid price: 1320                                              |
|                                                                                                    |               |                          |                |                        |                     |                        | Bid increment: 10<br>Win<br>Qty: 51836.00 UOM:<br>square<br>yards |
|                                                                                                    |               |                          |                |                        |                     |                        | No of Inc. No of Increment The Windows                            |

#### **Select Increment value**

| Dashboard       Download       Archives       Service<br>Enabled       Help       Feedback       My PO       My BriefcaseOld_Dashboa       Alerts       My<br>Setting         TIEM(S) OF AUCTION         Your current Auction         Your started Other Auction Status         There is 1017-08-30         Starts:       2017-08-30         131:16:00         Time Days Hours Minutes Seconds         0       8         Auction Started         No of extension:         Auction Started         There is 1         There is 1         My PO         My PO         Auction Started         No of Increment is 1         There is 1         Auction Started         There is 1         There is 1         There is 1         There is 1         Auction Started         My PO         My Bio 303(Park Facing) Sector-61, SAS Nagar Mohali. View         End Date / Time:       2017-08-30 13:30:00                                                                                                    | ab Urban Planning & Development Authority Auction Portal                        | Server Time: 08/30/2017 13:21   8 Vendor)                    |
|----------------------------------------------------------------------------------------------------|---------------------------------------------------------------------------------|--------------------------------------------------------------|
| TTEM(S) OF AUCTION         Your current Auction         Your started Other Auction Status         ID: 6       Starts: 2017-08-30       Ends: 2017-08-30         Time       Days Hours Minutes Seconds       Status:       Status: <th< th=""><th>Service Help Feedback</th><th>Image: Setting         Image: Setting         Image: Setting</th></th<>                                                                                                    | Service Help Feedback                                                           | Image: Setting         Image: Setting         Image: Setting |
| Your current Auction         ID:       6       Starts:       2017-08-30<br>13:16:00       Ends:       2017-08-30<br>13:30:00       There       No of Increment Auction Status         Time       Days Hours Minutes Seconds       Status:       Started       No of<br>extension:       0       3         Ime       Days Hours Minutes Seconds       Status:       Started       No of<br>extension:       0       3         Ime       Days Hours Minutes Seconds       Status:       Started       No of<br>extension:       0       3         Ime       Days Hours Minutes Seconds       Status:       Started       No of<br>extension:       0       3         Ime       Days Hours Minutes Seconds       Status:       Started       No of<br>extension:       0       3         Ime       Days Hours Minutes Seconds       Status:       Started       No of<br>extension:       0       3         Ime       Days Hours Started       Status:       Started       No of<br>extension:       0       3         Item Name:       Residential plot 303(Park Facing) Sector-61, SAS Nagar Mohali. View       8       9       9       9       9       9       10         Opening Price       7980000.00       Last Bid       19880000       11 <th>OF AUCTION</th> <th></th> | OF AUCTION                                                                      |                                                              |
| ID:       6       Starts:       2017-08-30<br>13:16:00       Ends:       2017-08-30<br>13:30:00       There       No of Increment         Time<br>Remaining:       Days Hours Minutes Seconds<br>0       Status:       Started       No of<br>extension:       0       3         ✓ Auction Started       Started       No of<br>extension:       0       3       4       5       6         Item Name:       Residential plot 303(Park Facing) Sector-61, SAS Nagar Mohali. View       8       9       10         Item Date / Time:       2017-08-30 13:30:00       Last Bid       19880000       10                                                                                                    | Your current Auction Your start                                                 | ed Other Auction Status                                      |
| Time Remaining:       Days Hours Minutes Seconds 0       No of extension:       0         Image: Auction Started       Auction Started       3         Item Name:       Residential plot 303(Park Facing) Sector-61, SAS Nagar Mohali. View       7         End Date / Time:       2017-08-30 13:30:00       9         Opening Price       7980000.00       Last Bid       19880000                                                                                                    | 6 Starts: 2017-08-30 Ends: 2017-08-30 13:30:00 Th                               | ere s 1                                                      |
| ✓         Auction Started         4           ✓         Auction Started         5           6         7         6           7         8         7           End Date / Time:         2017-08-30 13:30:00         9           Opening Price         7980000.00         Last Bid         19880000                                                                                                    | Days Hours Minutes Seconds<br>0 0 8 11<br>Status: Started No of<br>extension: 0 | 3                                                            |
| Item Name:         Residential plot 303(Park Facing) Sector-61, SAS Nagar Mohali. View         8           End Date / Time:         2017-08-30 13:30:00         9           Opening Price         7980000.00         Last Bid         19880000           11         11                                                                                                    | tion Started                                                                    | 4<br>5<br>6                                                  |
| End Date / Time:         2017-08-30 13:30:00         9           Opening Price         7980000.00         Last Bid         19880000         10           11         11         11         11         11                                                                                                    | e: Residential plot 303(Park Facing) Sector-61, SAS Nagar Mohali. View          | 7 8                                                          |
| Opening Price         7980000.00         Last Bid         19880000         10           11         11         11         11         11         11                                                                                                    | Time: 2017-08-30 13:30:00                                                       | 9                                                            |
| 11                                                                                                    | rice 798000.00 Last Bid 19880000                                                | 10                                                           |
| Alias Bid Price In Words Operation 12                                                                                                    | Bid Price In Words Operation                                                    | 12                                                           |
| 19880000 One Crore Ninety Eight Lakhs Eighty Thousand Only                                                                                                    | 19880000 One Crore Ninety Eight Lakhs Eighty Thousand Only                      | 13                                                           |
| 18680000 One Crore Eighty Six Lakhs Eighty Thousand Only Rs. 14                                                                                                    | 18680000 One Crore Eighty Six Lakhs Eighty Thousand Only                        | Rs. 14<br>15                                                 |
| 17780000 One Crore Seventy Seven Lakhs Eighty Thousand Only In Words: 16                                                                                                    | 17780000 One Crore Seventy Seven Lakhs Eighty Thousand Only In Words:           | 16                                                           |
| 17680000 One Crore Seventy Six Lakhs Eighty Thousand Only Next bid price: 17                                                                                                    | 17680000 One Crore Seventy Six Lakhs Eighty Thousand Only Next bid price:       | 17                                                           |
| 17580000 One Crore Seventy Five Lakhs Eighty Thousand Only Bid increment: 19                                                                                                    | 17580000 One Crore Seventy Five Lakhs Eighty Thousand Only Bid increment:       | 18                                                           |
| No of Inc. No of Increment 🗸                                                                                                    | No of Inc.                                                                      | No of Increment 🗸                                            |

#### The system will calculate the Bid Price on the basis of the Increment value selected (*As per Unit of Measurement defined by the department*). Check the Bid Price before clicking on "Place Bid" button.

| 📄 Punj            | jab Urb       | an I       | Planning            | & Develo        | opment Auth            | ority Auc           | tion Portal            | Server Time: 08/30/2017 13:22   8                              | dor)    |  |  |  |  |  |
|-------------------|---------------|------------|---------------------|-----------------|------------------------|---------------------|------------------------|----------------------------------------------------------------|---------|--|--|--|--|--|
| )ashboard         | ی<br>Download | A E        | Inchives S<br>Er    | ■<br>✓<br>abled | &<br>Help              |                     |                        | Feedback My PO My Briefcase Old_Dashboa Alerts My P<br>Setting | >rofile |  |  |  |  |  |
| ITEM(S            | ) OF AUC      | спо        | N                   |                 |                        |                     |                        |                                                                |         |  |  |  |  |  |
|                   |               |            | Yo                  | ur current      | t Auction              |                     |                        | Your started Other Auction Status                              |         |  |  |  |  |  |
| ID:               | 6             |            |                     | Starts:         | 2017-08-30<br>13:16:00 | Ends:               | 2017-08-30<br>13:30:00 | There is no Auction                                            |         |  |  |  |  |  |
| Time<br>Remaining | Days          | Hours<br>0 | Minutes Seco<br>8 0 | nds<br>Status:  | Started                | No of<br>extension: | 0                      |                                                                |         |  |  |  |  |  |
| 🖌 Au              | ction Start   | ed         |                     |                 |                        |                     |                        |                                                                |         |  |  |  |  |  |
| Item Nam          | e:            | _          | Residenti           | al plot 303(P   | ark Facing) Sector     | -61, SAS Naga       | r Mohali. View         |                                                                |         |  |  |  |  |  |
| End Date /        | / Time:       |            | 2017-08-            | 30 13:30:00     |                        |                     |                        |                                                                |         |  |  |  |  |  |
| Opening P         | rice          |            | 7980000.            | 00              |                        | Las                 | st Bid                 | 19880000                                                       |         |  |  |  |  |  |
| Alias             | Bid Pric      | e          | In Words            |                 |                        |                     |                        | Operation                                                      |         |  |  |  |  |  |
|                   | 198800        | 00         | One Crore           | Ninety Eight    | Lakhs Eighty Thou      | isand Only          |                        |                                                                |         |  |  |  |  |  |
|                   | 186800        | 00         | One Crore           | Eighty Six La   | akhs Eighty Thousa     | and Only            |                        | 19980000.00 Rs. 1.00 Place Bid                                 |         |  |  |  |  |  |
|                   | 177800        | 00         | One Crore           | Seventy Sev     | en Lakhs Eighty T      | housand Only        |                        | In Words: One Crore Ninety Nine Lakhs Eighty Thousand C        | Only    |  |  |  |  |  |
|                   | 1768000       | 00         | One Crore           | Seventy Six     | Lakhs Eighty Thou      | isand Only          |                        | Next bid price: 19980000                                       |         |  |  |  |  |  |
|                   | 175800        | 00         | One Crore           | Seventy Five    | e Lakhs Eighty Tho     | usand Only          |                        | Bid increment: 100000                                          |         |  |  |  |  |  |
|                   |               |            |                     |                 |                        |                     |                        | No of Inc. 1 v                                                 |         |  |  |  |  |  |

#### **Click on "Place Bid" button in order to Place your Bid**

| Punjab Urban                                                                                                    | Planning & De                                                                                             | evelopment                                                                                          | t Authority Auc                                                                                          | tion Portal                 | Server Time: 08/30/2017 13:22   8 (Vendor)                                                                                                    |
|----------------------------------------------------------------------------------------------------|----------------------------------------------------------------------------------------------------|----------------------------------------------------------------------------------------------------|----------------------------------------------------------------------------------------------------|-----------------------------|----------------------------------------------------------------------------------------------------|
| shboard Download                                                                                                    | Archives Service<br>Enabled                                                                               | Help                                                                                                |                                                                                                    |                             | Feedback My PO My BriefcaseOld_Dashboa Alerts My Profile<br>Setting                                                                                                    |
| ITEM(S) OF AUCTION                                                                                                    | Your cu                                                                                                   | irrent Auctio                                                                                       | ท                                                                                                    |                             | Your started Other Auction Status                                                                                                    |
| D: 6<br>Time Days Hou<br>Remaining: 0 0<br>Auction Started                                                                                                    | rs Minutes Seconds<br>8 0 St                                                                              | tarts: 2017-<br>13:16<br>tatus: Starte                                                              | 08-30 Ends:<br>:00 No of<br>extension:                                                                   | 2017-08-30<br>13:30:00<br>0 | There is no Auction                                                                                                    |
| tem Name:                                                                                                    | Residential plot                                                                                          | 303(Park Facing                                                                                     | g) Sector-61, SAS Nagar                                                                                  | Mohali. View                |                                                                                                    |
| nd Date / Time:                                                                                                    | 2017-08-30 13:                                                                                            | 30:00                                                                                               | Las                                                                                                    | t Bid                       | 19880000                                                                                                    |
| Alias         Bid Price           19880000         18680000           18680000         17780000           17780000         17680000           17580000         17580000 | In Words<br>One Crore Ninety<br>One Crore Eighty<br>One Crore Seven<br>One Crore Seven<br>One Crore Seven | y Eight Lakhs Eig<br>y Six Lakhs Eight<br>nty Seven Lakhs<br>nty Six Lakhs Eig<br>nty Five Lakhs Ei | hty Thousand Only<br>cy Thousand Only<br>Eighty Thousand Only<br>hty Thousand Only<br>ghty Thousand Only |                             | Operation         19980000.00       Rs. 1.00       Place Bid         In Words:       One Crore Ninety Nine Lakins Eighty Thousand Only         Next bid price:       19980000         Bid increment:       100000         No of Inc.       1 |

#### The System will display the message "Bid placed successfully". It means your Bid has been placed successfully.

| <u> P</u> unj      | ab Urbaı                                                    | ı Plann         | ing & I         | Develoj     | oment Auth             | ority Auc           | tion Portal            |          |                   | S        | erver Time: 08/ | 30/2017 13:2 | 2   👃             | (Vendor) 😈 |
|--------------------|-------------------------------------------------------------|-----------------|-----------------|-------------|------------------------|---------------------|------------------------|----------|-------------------|----------|-----------------|--------------|-------------------|------------|
| Dashboard          | ی<br>Download                                               | M<br>Archives   | Servi<br>Enabl  | ce H<br>ed  | elp                    |                     |                        |          | Feedback          | My PO    | My Briefcase    | Old_Dashboa  | Alerts<br>Setting | My Profile |
| ПЕМ(S)             | OF AUCT                                                     | ION             |                 |             |                        |                     |                        |          |                   |          |                 |              |                   |            |
|                    |                                                             |                 | Your            | current     | Auction                |                     |                        |          | Your sta          | rted O   | ther Auctior    | n Status     |                   |            |
| ID:                | 6                                                           |                 |                 | Starts:     | 2017-08-30<br>13:16:00 | Ends:               | 2017-08-30<br>13:30:00 |          |                   | There is | no Auction      |              |                   |            |
| Time<br>Remaining: | Days Ho                                                     | urs Minute<br>7 | s Seconds<br>52 | Status:     | Started                | No of<br>extension: | 0                      |          |                   |          |                 |              |                   |            |
| 🖌 Auc              | tion Started                                                |                 |                 |             |                        |                     |                        |          |                   |          |                 |              |                   |            |
| Item Name          | 2:                                                          | Re              | sidential p     | lot 303(Pa  | rk Facing) Sector-     | 61, SAS Naga        | Mohali. View           |          |                   |          |                 |              |                   | _          |
| End Date /         | Time:                                                       | 20              | 17-08-30        | 13:30:00    |                        |                     |                        |          |                   |          |                 |              |                   |            |
| Opening Pr         | rice                                                        | 79              | 30000.00        |             |                        | Las                 | it Bid                 | 19980000 |                   |          |                 |              |                   |            |
| Alias              | Bid Price                                                   | In \            | Vords           |             |                        |                     |                        |          | Operation         |          |                 |              |                   |            |
|                    | 19980000                                                    | One             | Crore Nin       | ety Nine La | akhs Eighty Thous      | sand Only           |                        |          | Bid placed succes | sfully.  |                 |              |                   |            |
|                    | 19880000                                                    | One             | Crore Nin       | ety Eight L | akhs Eighty Thou       | sand Only           |                        |          |                   |          | 1.00            | Diago Rid    |                   |            |
|                    | 18680000                                                    | One             | Crore Eig       | hty Six Lak | chs Eighty Thousa      | and Only            |                        |          |                   | Ks.      | 1.00            | Ріасе вій    |                   |            |
|                    | 17780000 One Crore Seventy Seven Lakhs Eighty Thousand Only |                 |                 |             |                        |                     |                        |          | In Words:         |          |                 |              |                   |            |
|                    | 17680000 One Crore Seventy Six Lakhs Eighty Thousand Only   |                 |                 |             |                        |                     |                        |          | Next bid price:   |          | 20080000        |              |                   |            |
|                    |                                                             |                 |                 |             |                        |                     |                        |          | Bid increment:    |          | 100000          |              |                   |            |
|                    |                                                             |                 |                 |             |                        |                     |                        |          | No of Inc.        |          | No of Increme   | nt 🗸         |                   |            |
|                    | _                                                           |                 |                 | _           |                        |                     |                        |          |                   |          |                 | _            |                   |            |

# Closing

Closing takes place automatically or at the instance of the initiator as per Business Rules governing the Auction.

#### Once Auction is concluded, it will be displayed under Opened /Awarded section

| Das | hboard Service            | Relp                   |                        |                  |   |    |                                |               | Feedback   | My Briefcase Alerts     | Setting My P    | Profile |
|-----|---------------------------|------------------------|------------------------|------------------|---|----|--------------------------------|---------------|------------|-------------------------|-----------------|---------|
| Cur | rent Events               |                        |                        | Auction          | • | C  | ompleted Bid                   |               |            |                         |                 | •       |
| ID  | Events Reference No.      | Start Time             | End Time               | View Bid<br>Here |   | I  | D Events Ref. No.              | Rework Bid    | View Bid   | Start Time              | End Time        | *       |
| 838 | e-Auction/PDA/Feb/2019/10 | 2019-02-07<br>14:32:00 | 2019-02-18<br>15:00:00 | 1                |   |    |                                | Record not fo | ound.      |                         |                 |         |
| 835 | PSIEC/ESTATE/2019/0046    | 2019-02-04<br>10:00:00 | 2019-02-15<br>15:00:00 | k                | , |    |                                |               |            |                         |                 |         |
| 834 | PSIEC/ESTATE/2019/0045    | 2019-02-04<br>10:00:00 | 2019-02-15<br>15:00:00 | 1                |   |    |                                |               |            |                         |                 |         |
| 833 | PSIEC/ESTATE/2019/0044    | 2019-02-04<br>10:00:00 | 2019-02-15<br>15:00:00 | 1                | Ŧ |    |                                |               |            |                         |                 | Ŧ       |
|     |                           |                        |                        |                  |   |    |                                |               |            |                         |                 |         |
| Ope | ning Pending              |                        |                        |                  | • | 0  | pened / Awarded                |               |            | A                       | luction         | •       |
| ID  | Events Ref. No.           | Start Tim              | e End Time             | Operations       | * | п  | D Events Ref. No.              |               | Event Type | Opera                   | tions           | *       |
|     |                           | Record not found       |                        |                  |   | 7: | 33 e-Auction/GLADA/FEB/2019/07 |               | Auction    | Auction Bid Secu<br>Bid | Irity of Quoted |         |
|     |                           |                        |                        |                  |   | 4  | 39 e-Auction/GLADA/10/2018/06  |               | Auction    | Auction Bid Secu<br>Bid | rity of Quoted  |         |
|     |                           |                        |                        |                  | Ŧ |    |                                |               |            |                         |                 | Ŧ       |

### H1 Bidder can click on below link to see the details

| PUDA |                           | •                      |                        |            |          |                     |                                 |               | -          |                   |                | _          |
|------|---------------------------|------------------------|------------------------|------------|----------|---------------------|---------------------------------|---------------|------------|-------------------|----------------|------------|
| Das  | hboard                    | Help                   |                        |            |          |                     |                                 |               | Feedback   | My Briefrace Aler | Catting M      | Wy Deofile |
|      | Enabled                   | нер                    |                        |            |          |                     |                                 |               | reeuback   | My Difercase Alen | is setting in  | Ty Profile |
| Curi | rent Events               |                        |                        | Auction    | •        |                     | Completed Bid                   |               |            |                   |                | •          |
| ID   | Events Reference No.      | Start Time             | End Time               | View B     | id ^     |                     | ID Events Ref. No.              | Rework Bid    | View Bid   | Start Time        | End Tin        | ne *       |
| 838  | e-Auction/PDA/Feb/2019/10 | 2019-02-07<br>14:32:00 | 2019-02-18<br>15:00:00 | ŀ          | <b>`</b> |                     |                                 | Record not fo | ound.      |                   |                |            |
| 835  | PSIEC/ESTATE/2019/0046    | 2019-02-04<br>10:00:00 | 2019-02-15<br>15:00:00 | ŀ          | <b>`</b> |                     |                                 |               |            |                   |                |            |
| 834  | PSIEC/ESTATE/2019/0045    | 2019-02-04<br>10:00:00 | 2019-02-15<br>15:00:00 | Ŀ          | <b>`</b> |                     |                                 |               |            |                   |                |            |
| 833  | PSIEC/ESTATE/2019/0044    | 2019-02-04<br>10:00:00 | 2019-02-15<br>15:00:00 | Ŀ          |          |                     |                                 |               |            |                   |                |            |
|      |                           |                        |                        |            |          |                     |                                 |               |            |                   |                |            |
| Оре  | ning Pending              |                        |                        |            | •        | 1                   | Opened / Awarded                |               |            |                   | Auction        | •          |
| ID   | Events Ref. No.           | Start Time             | e End Time             | Operations | •        |                     | ID Events Ref. No.              |               | Event Type | Oper              | ations         |            |
|      |                           | Record not found.      |                        |            |          |                     | 733 e-Auction/GLADA/FEB/2019/07 |               | Auction    | Auction Bid Se    | curity of Quot | ted        |
|      |                           |                        |                        |            |          |                     | 489 e-Auction/GLADA/10/2018/06  |               | Auction    | Auction Bid Se    | urity of Quot  | ted        |
|      |                           |                        |                        |            | Ŧ        | and and and and and |                                 |               |            |                   |                | v          |

#### H1 Bidder can make the payment through e-Challan of 12% of the Highest Quoted Bid once enabled by the department.

#### **BID SECURITY FOR AUCTION 733**

| Auction                                                                                                    | ı Details |                     |                      |               |                                          |  |  |  |
|----------------------------------------------------------------------------------------------------|-----------|---------------------|----------------------|---------------|------------------------------------------|--|--|--|
| Auction ID:                                                                                                    |           | 733                 | Auction ref No:      | e-Auction/GL/ | e-Auction/GLADA/FEB/2019/07              |  |  |  |
| Auction Starts Date:                                                                                                    |           | 2019-02-01 09:00:00 | Auction Ends Date:   | 2019-02-11 1  | 2019-02-11 15:15:00                      |  |  |  |
| Auction Type                                                                                                    |           | F Auction           | Category             | SCO/SCF       | SCO/SCF                                  |  |  |  |
| Auction Type                                                                                                    |           | Open Auction        | Auction bid security | 12.00 % of H  | 12.00 % of Highest Bid Amount to be Paid |  |  |  |
| Emd Payment Receipt                                                                                                    |           |                     |                      |               |                                          |  |  |  |
|                                                                                                    |           |                     |                      |               |                                          |  |  |  |
| Auction item Details                                                                                                    |           |                     |                      |               |                                          |  |  |  |
| You are H1 Bidder for this item         Item name:       e-Auction of SCO No = 27 , Size = 137.24 Sq.Mtr. at Dhandari Kalan Phase IV,Ludhiana.(Bid To be Quoted in Sq.Mtr.)       Your Bid is:       Qty:       Total Bid:       Pay 12.00 % of Total Bid |           |                     |                      |               |                                          |  |  |  |
|                                                                                                    |           |                     |                      |               |                                          |  |  |  |

# **Thank You**